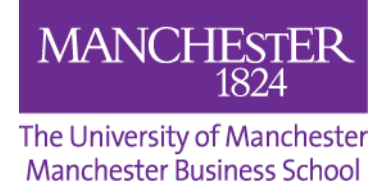

## How to See your Semester 1 Results via the Student System (Campus Solutions)

1. In My Manchester, select the student system. On the home page of the student system, select **Student Centre**.

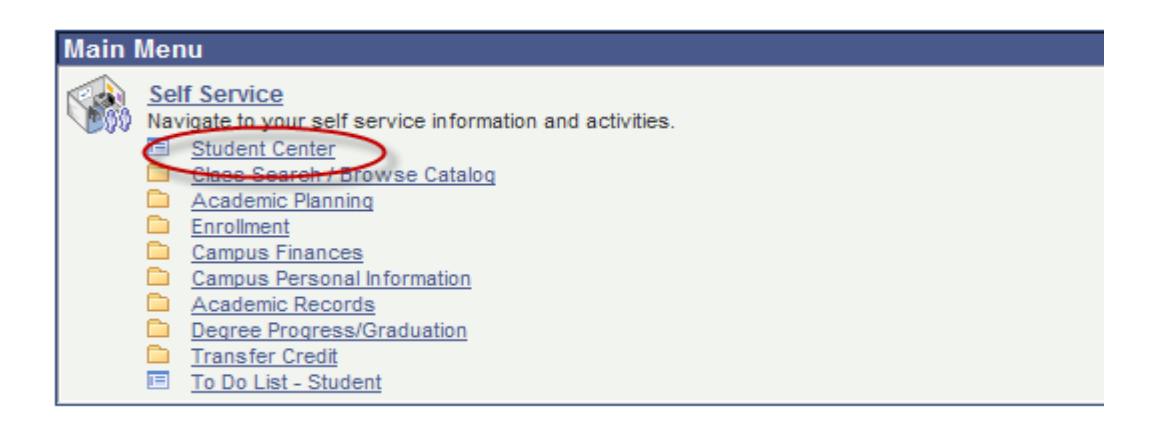

2. Choose Assignments from the drop down list and click the arrows.

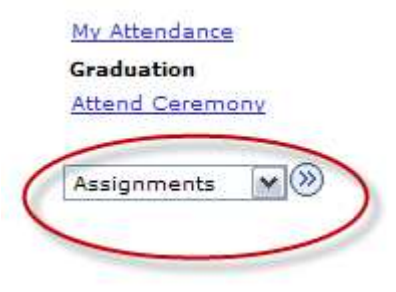

3. If appropriate, select the term and click **Continue**.

| Select a term then click Continue. |                          |                          |               |                              |  |  |  |  |  |
|------------------------------------|--------------------------|--------------------------|---------------|------------------------------|--|--|--|--|--|
|                                    | Term                     | Term                     | Career        | Institution                  |  |  |  |  |  |
| ۲                                  | 2011/12 Academic<br>Year | 2011/12 Academic<br>Year | Undergraduate | The University of Manchester |  |  |  |  |  |
|                                    | 2012/13 Academic<br>Year | 2012/13 Academic<br>Year | Undergraduate | The University of Manchester |  |  |  |  |  |
| •                                  | 2013/14 Academic<br>Year | 2013/14 Academic<br>Year | Undergraduate | The University of Manchester |  |  |  |  |  |
| -                                  |                          |                          |               |                              |  |  |  |  |  |

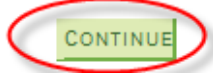

4. You will then see a list of all your courses. Click on the individual course title to see your marks.

| Course Title                      | Course ID | Class Nbr | Subject Catalog Nbr | Class<br>Section |
|-----------------------------------|-----------|-----------|---------------------|------------------|
| Operations Management             | 015658    | 5589      | BMAN 20031          | LECT             |
| Environmental<br>Management for S | 015663    | 5595      | BMAN 20310          | LECT             |
| Managerial Economics              | 015661    | 5599      | BMAN 20320          | LECT             |
| Innovation in Product<br>Markets  | 026618    | 5821      | BMAN 20481          | LECT             |
| Research Methodology              | 022318    | 5707      | BMAN 20851          | LECT             |

5. You will now be able to see a breakdown of each course and its components including a grade.

| Assignment  | Category | Grade | Out<br>of | Other Information |
|-------------|----------|-------|-----------|-------------------|
| Examination | Exam     | 64.33 | 100       |                   |
| Coursework  | CrsWork  | 88.00 | 100       |                   |

Please note that if you have a debt to the University of Manchester you will be unable to see your results. Contact the Credit Control Office in person at the Student Services Centre or telephone 0161 275 8137.